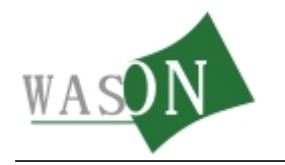

# GPRS型仪表使用说明

杭州微松环境科技有限公司

http://www.wason.cn

TEL: 400-6988-571

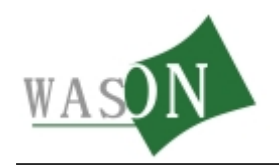

## 目录

| 1 | 仪表使用          | 3 |
|---|---------------|---|
|   | 按键说明:         | 3 |
|   | 1 记录设置:       | 3 |
|   | 1 记录间隔        | 3 |
|   | 2 刷新时间        | 3 |
|   | 3 清空记录        | 3 |
|   | 2 通信设置:       | 3 |
|   | 1. 蓝牙设置       | 3 |
|   | 2. GPRS 设置    | 3 |
|   | 3. GPS 设置     | 4 |
|   | 3 报警设置:       | 4 |
|   | 1 报警参数        | 4 |
|   | 2 报警号码        | 4 |
|   | 3 通道开关        | 4 |
|   | 4 报警信号        | 4 |
|   | 5 短信报警        | 4 |
|   | 4 系统设置:       | 4 |
|   | 注:            | 4 |
| 2 | 云平台设置         | 5 |
|   | 1 平台登录        | 5 |
|   | 2 平台设置        | 5 |
|   | 1 添加设备        | 5 |
|   | 3 查看历史记录及历史曲线 | 7 |

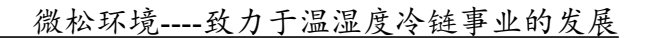

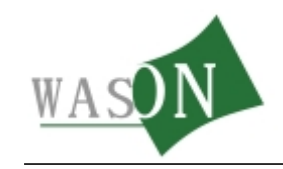

# 1 仪表使用

## 按键说明:

左(menu 键、确定键)
 右(返回键)
 上(增加、上移键)
 下(减少、下移键)
 开机关机: 按住 menu 键 3 秒左右可实现开机或关机操作.
 进入设置界面: 在温度界面按下 menu 键进入设置界面

## 1 记录设置:

- **1 记录间隔** --正常间隔(按 menu 键可以调 30 秒到 6 个小时) --报警间隔(按 menu 键可以调 30 秒到 6 个小时)
- 2 刷新时间 --采样频率(10 秒--600 秒)

--屏保时间(1分钟--5分钟、常显)

**3 清空记录** --开机清空--开启(每次开机都会清除数据) --手动清空(确定后清空)

### 2 通信设置:

- **1. 蓝牙设置** --蓝牙打印(会自动搜索打印机并连接,接连上后会自动打印)
   --配置密码(出厂已配置好:0000,请勿自己配置)
  - --配置设备(连接手机 APP 应用来配置的,未实现)

--搜索蓝牙(搜索找印机,第一次使用时先用搜索,配置,以后直接选蓝牙打印就可以)

2. GPRS 设置 --IP 设置(设置主机外网 IP 地址,默认平台 IP: 202.91.235.14) --端口设置(设置主机端口,默认平台端口: 10086)

第3页共8页

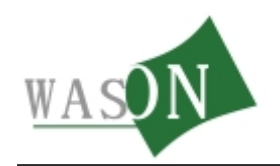

--飞行模式(开启后就不会上传,可以当作记录仪来用)

**3. GPS 设置** --GPS 开关(用来开启或关闭 GPS 功能)

--GPS 状态(查看当前信号强度,当前经纬度)

#### 3 报警设置:

- 1 报警参数 --通道 1 设置(设置报警的上下限退出则自动保存)
- 2 报警号码 --按 menu 键添加,删除,编辑接收人的短信号码
- 3 通道开关 -- 开启或关闭通道
- 4 报警信号 --短信报警(设置启用或不启用短信报警功能)

--声音报警(设置启用或不启用声音报警功能,蜂鸣器响与不响) --灯光报警(设置启用或不启用灯光报警功能)

 5 短信报警 --超限次数(设置超过正常范围时发信息的次数一般设为 1)
 --重发间隔(设置发信息的间隔,如果设为 5 分钟则超标时发一条, 过 5 分钟后再次检测当前温度,如果超标则发信息,否则不发送)

#### 4 系统设置:

背光设置--亮度 时间设置--(设置仪表时间)一般不用.与服务器连接时会自动更新时间 内存使用(查看当前记录条数) 版本(显示版本及本机序列号).

#### 注:

当装上手机卡信号为 图标时表示在搜索信号,请耐心等待1分钟,如果一直是此 图标长时间没有信号时,把电池拨下来过5秒钟接上电池重新开机。

上传是和记录一起的.记录一条上传一条.

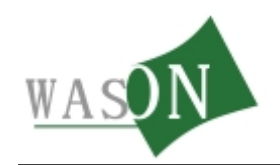

## 2 云平台设置

## 1 平台登录

平台网址: <u>http://www.51eims.com</u>.进入后点击右上角 登录 进入用户登录页面 输入帐套及用户名密码(需要向我公司申请注册帐套) 注: 上传时仪表上设置的 IP: 202.91.235.14 端口: 10086 才可以上传到此平台上

#### 2 平台设置

### 1 添加设备

1 点击设备管理--设备列表

| 改善管理 | 员工普理                                | 规信统计                                             | 系统配量                                                                           | Ċ                                                                                                    |
|------|-------------------------------------|--------------------------------------------------|--------------------------------------------------------------------------------|----------------------------------------------------------------------------------------------------|
| 分组管理 |                                     | 您好,admin                                         | <u>帮助</u>   客户专员:                                                              |                                                                                                    |
| 设备列表 |                                     |                                                  |                                                                                | 0                                                                                                    |
|      | <b>☆舎書</b> <i>璞</i><br>分组管理<br>设备列表 | 改合書菜         員工書菜           分组管理            设备列表 | 改备答求         员工答求         规信统计           分组管理         您好, admin           设备列表 | 改备答求         员工答求         规信统计         系统配量           分组管理         您好,admin         帮助         客户专员:           设备列表 |

#### 2 点击添加

| 您好,admin <u>帮助</u> 客户专员: |                         | 1 |
|--------------------------|-------------------------|---|
|                          | 您好,admin <u>帮助</u> 客户专员 | : |
|                          |                         |   |

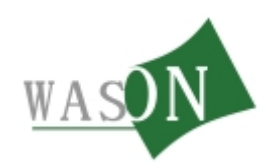

3 填写时,红框是必须填写的,其中型号不能输入只能选择,设置完成后点击添加

| 添加设备                    |                                             |
|-------------------------|---------------------------------------------|
| 设备编号 🛊 14430001         | 设备名称 : 冷茵车1号                                |
| 序列 😎 14430001           | ≪ <del>3</del> * <mark>05=121(6335</mark> ▼ |
| 所属分组                    |                                             |
| 设备地址 14430001           |                                             |
| 週端1 ✔ 开启报警功能            |                                             |
| 类 型 * 温度                | 名 称 温度通道1                                   |
| 預誉上限 <mark>*</mark> 100 | 預警下限 <mark>*</mark> -40                     |
| 週道2 ✔ 开启报警功能            |                                             |
| 类 型 * 温度                | 名 称 温度通道2                                   |
| 預礬上限 <b>*</b> 100       | 預警下限 <b>*</b> -40                           |
| 預警间隔 2 ★ 参钟             | 刷新时间 5 🚽 分钟                                 |
| 查 注                     |                                             |
|                         |                                             |
|                         |                                             |
| 潮加                      | 2                                           |

#### 4 点击员工管理--内容设置

| A 2024 2492 | 员工管理 | 超信统计 系统配置 | ¢ |
|-------------|------|-----------|---|
|             | 权限配置 |           |   |
|             | 员工列表 |           | - |
|             | 内容设置 |           |   |

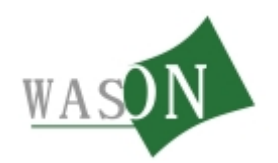

5 选择 admin 用户--选中需要添加的设备--点 >>> 导入到已选框内--点击保存

| 我的首页  | 设备列康 | 内容谈爱 |                                                                     |     |    |
|-------|------|------|---------------------------------------------------------------------|-----|----|
| 页工列表: |      |      | <b>选择要管理的设备</b> :                                                   |     |    |
| admin |      |      | 诗选                                                                  | 己進  |    |
|       |      |      | <ul> <li>■ # 未分组</li> <li>▲ 冷藏车</li> <li>● 日 / 日 / 日 / 日</li> </ul> |     |    |
|       |      |      | ▲ 4 5 体血细                                                           |     |    |
|       |      |      |                                                                     |     |    |
|       |      |      |                                                                     | >>> |    |
|       |      |      |                                                                     | ~~  |    |
|       |      |      |                                                                     |     |    |
|       |      |      |                                                                     |     |    |
|       |      |      |                                                                     |     |    |
|       |      |      |                                                                     |     | 保守 |

6 在 我的首页 点击刷新按钮会显示出添加的设备

| 0     | 环境数据监控                 | 系统 XXX医       | 药企业    |        |        |            |      |   | <b>* *</b> | 的改善 | 改善管理 | 员工者 | 現 報: | 医统计      | 系统面 | 6 <b>4</b> 1 |
|-------|------------------------|---------------|--------|--------|--------|------------|------|---|------------|-----|------|-----|------|----------|-----|--------------|
| 服务期限: | -                      |               |        |        |        |            |      |   |            |     |      |     | 您    | 好, admin | 帮助  | 客户专员:        |
| 我的首页  | 设备列库                   | 内容谈贤          | 我的设备   |        |        |            |      |   |            |     |      |     |      |          |     |              |
|       | 1号保護権                  |               | -\$P.A | .*     | Q      | 8          |      |   |            |     |      |     |      |          |     |              |
|       | NA<br>Ates             |               |        | 19.7°C | 32. 8% |            |      |   |            |     |      |     |      |          |     |              |
|       |                        |               |        |        |        |            |      |   |            |     |      |     |      |          |     |              |
|       |                        |               |        |        |        |            |      |   |            |     |      |     |      |          |     |              |
|       |                        |               |        |        |        |            |      |   |            |     |      |     |      |          |     |              |
|       |                        |               |        |        |        |            |      |   |            |     |      |     |      |          |     |              |
|       | <b> 4 4 1 / 1 页, #</b> | 62 * b bi 🐖 🕫 | 및 肝有论告 |        | G      |            | 正常使用 | _ | 正在预警       |     | 有过预警 |     | 设备禁用 |          | 异常  |              |
|       |                        |               |        |        | 92013  | 51eins.com | 环云在线 | _ |            |     |      |     |      |          |     |              |

注:

显示 NA 为没有数据上传,如果刚添加的设备需要等几分钟刷新下才可以看到数据。

## 3 查看历史记录及历史曲线

1 单击要查看数据的设备

| ;期限: |       |      |      |            |       |
|------|-------|------|------|------------|-------|
| 的實现  | 设备列奏  | 内容设置 | 我的设备 |            |       |
|      | 1号保温箱 | l    |      | <b>}</b> ₹ | Q     |
|      | NA    |      |      | 19.8°C     | 32.8% |
|      | 温度规划  |      |      | 温度環境       | 浸度规划  |

第7页共8页

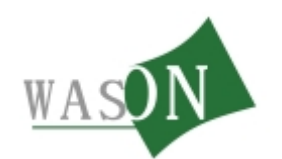

#### 2 点击历史情况(当前为历史曲线)

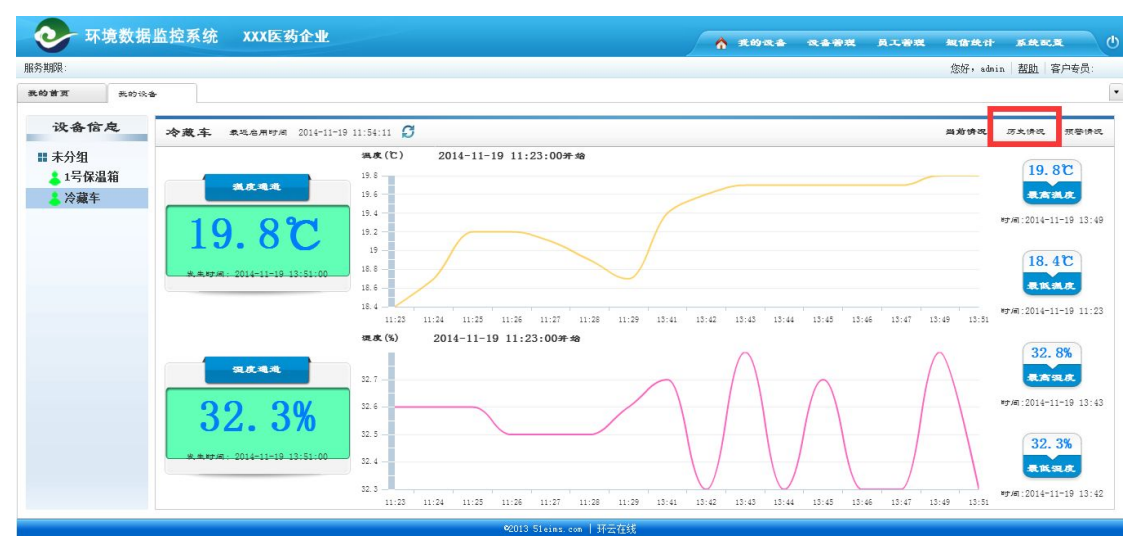

#### 3 点击 列表模式

| 视图模式 列表模式           | 日初 从 2014-11-19 Ⅲ 01 : | 00 III 2014-11-19 III 13 : 52 Ac 100 |  |
|---------------------|------------------------|--------------------------------------|--|
| 10)<br>10           | 温度遺覚(に)                | 還度通道(%)                              |  |
| 2014-11-19 13:51:00 | 19.8                   | 32. 3                                |  |
| 2014-11-19 13:49:00 | 19.8                   | 32.8                                 |  |
| 2014-11-19 13:47:00 | 19.7                   | 32. 3                                |  |
| 2014-11-19 13:46:00 | 19.7                   | 32.3                                 |  |
| 2014-11-19 13:45:00 | 19.7                   | 32.7                                 |  |
| 014-11-19 13:44:00  | 19.7                   | 32.3                                 |  |
| 2014-11-19 13:43:00 | 19.7                   | 32.8                                 |  |
| 014-11-19 13:42:00  | 19.6                   | 32.3                                 |  |
| 2014-11-19 13:41:00 | 19.4                   | 32.7                                 |  |
| 2014-11-19 11:29:00 | 18.7                   | 32.6                                 |  |
| 014-11-19 11:28:00  | 18.9                   | 32.5                                 |  |
| 014-11-19 11:27:00  | 19.1                   | 32.5                                 |  |
| 014-11-19 11:26:00  | 19.2                   | 32.5                                 |  |
| 014-11-19 11:25:00  | 19.2                   | 32.6                                 |  |
| 2014-11-19 11:24:00 | 18.7                   | 32.6                                 |  |